# **Tracking Tools**

### To Track a Tool

- 1. Open the tool tracking utility.
- 2. Connect an active tool, or load a tool definition file for a passive or

active wireless tool (click 12).

Once a tool is connected or a tool definition file is loaded, the tracking indicator in the status bar will be green. The system will now automatically detect and track the tool as long as the tool is inside the Position Sensor's field of view.

## To Pause or Resume Tracking

• Click to pause tracking, and to resume tracking.

Pausing tracking will improve the speed of image captures in the image capture utility.

### See more information on...

- > Graphical Display
- > Tool Panel Display
- > Loading and Unloading Tool Definition Files

#### **Related Topics:**

Tracking Relative to a Reference Tool Reporting Stray Passive Markers Tool Tracking Utility